## 5. ホームページの公開

## (1)ホームページの公開について

弊社インターネットサービスでは、お客様のホームページの公開領域として、申し込み時は 10MB でご希望により 50MB まで無料で用意いたしております。ホームページのデータファイル はパソコンで作成後、FTPソフトを用いて公開領域に転送・登録する必要があります。 ホームページそのものの作成につきましては、サポート対象外とさせていただきます。

**FTPソフト**は、「フリーウェア」もしくは「シェアウェア」で様々な種類がインターネット上で 配布されておりますので、お好きなものをご利用ください。

ここでは、「FFFTP」というフリーウェアでの転送方法をご紹介いたします。

※「FFFTP」ダウンロードページ http://sourceforge.jp/projects/ffftp/

#### (2)FTPソフトの設定

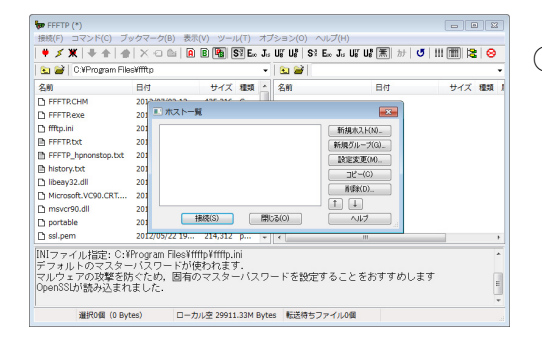

FFFTPを起動します。
 お手元に<登録内容のお知らせ>を
 ご用意ください。

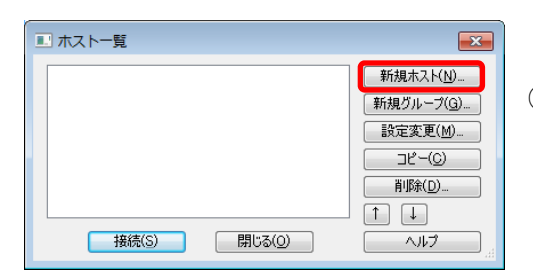

② "ホストー覧"画面で新規ホストボタンを クリックします。

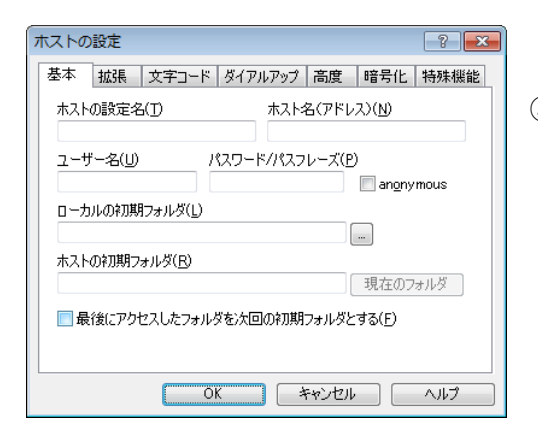

③ "ホストの設定"画面が表示されます。

#### 登録内容のお知らせ

| ホームページアドレス                                                                                                    | FTP 7   | FTP アカウント パスワー |        | マード |
|----------------------------------------------------------------------------------------------------|---------|----------------|--------|-----|
| http://www.b-net.kcv.jp/~kcvtaro                                                                                                    | kcvtaro |                | AbCd12 | 34  |
| WEB サーバー : www.b-net.kcv.jp                                                                                                    |         |                |        |     |
| ストの設定     ?       S本 拡張 文字コード ダイアルアップ 高度 暗号化 特殊機能       ホストの設定名(T)     ホスト名、ドレス)(N)       b-net(任意の名前)     www.b-net.kcv.jp       ユーザー名(U)     パスワード/パスフレーズ(P)       kcvtaro     ●●●●●●●●●●●●●●●●●●       ローカルの約期フォルダ(L)     C×ホームページ       C×ホームページ     ・・・・・・・・・・・・・・・・・・・・・・・・・・・・・・・・・・・・ |         |                |        |     |

④ <登録内容のお知らせ>を参照しながら、

「ホストの設定名」:任意の名前

「ホスト名(アドレス)」: <登録内容のお知らせ>に記載された"WEB サーバー"を入力

「ユーザー名」: <登録内容のお知らせ>に記載された"FTP アカウント"を入力

「パスワード/パスフレーズ」: <登録内容のお知らせ>に記載された"パスワード"を入力

「ローカルの初期フォルダ」:空欄で結構ですが、ホームページのデータを保存しているフォルダ を登録すると便利です。

「ホストの初期フォルダ」: /public\_html と入力

以上を設定し、OK ボタンをクリックすると"ホストー覧"画面内に作成したホストが反映されます。

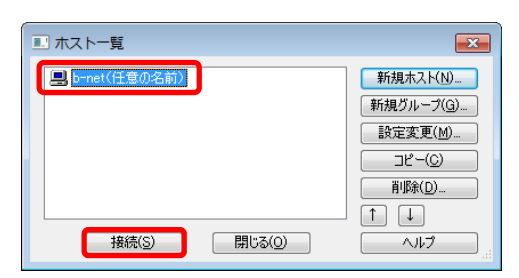

 新しくできたホストを選択して、接続ボタン をクリックします。

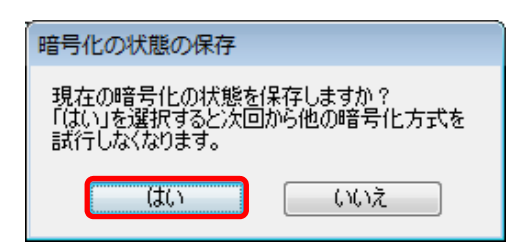

⑥ "暗号化の状態の保存"画面で、はいを クリックします。

| 参 b-net(任意の名前)(*)・FFFTP ● ● ● ● ● ● ● ● ● ● ● ● ● ● ● ● ● ● ●      |                                                     |             |       |              |   |  |  |
|--------------------------------------------------------------------|-----------------------------------------------------|-------------|-------|--------------|---|--|--|
| 接続(E) コマンド(C) ブックマーク(B) 表示(V) ツール(I) オブション(Q) ヘルプ(H)               |                                                     |             |       |              |   |  |  |
| 🕈 🖋 🗮 🕂 👘 🗶 🗠 🖆   🙆 🖻 隆 🛐 Ex Jr Uğ Uğ   S3 Ex Jr Uğ Uğ 🧮 🏦 👘 😻   🔤 |                                                     |             |       |              |   |  |  |
| 💿 🗃 [Cvett-6/(-1)] - 💽 🚔 / public_html 🔹                           |                                                     |             |       |              |   |  |  |
| 名前                                                                 | 日付                                                  | サイズ         | 種類    | 6前 日付 サイズ 種類 | 1 |  |  |
| 🗀 images                                                           | 2012/09/14 18                                       | <dir></dir> |       |              |   |  |  |
| index.html 2012/09/14 18 0 ht                                      |                                                     |             |       |              |   |  |  |
| 🗈 information.html 2012/09/14 18 0 ht                              |                                                     |             |       |              |   |  |  |
| 🗈 mac.html                                                         | 2012/09/14 18                                       | 0           | ht    |              |   |  |  |
| 🖹 pc.html                                                          | 2012/09/14 18                                       | 0           | ht    |              |   |  |  |
| 🗈 test.html                                                        | 2012/09/14 18                                       | 0           | ht    |              |   |  |  |
|                                                                    |                                                     |             |       |              |   |  |  |
|                                                                    |                                                     |             |       |              |   |  |  |
|                                                                    |                                                     |             |       |              |   |  |  |
|                                                                    |                                                     |             |       |              |   |  |  |
|                                                                    |                                                     |             |       |              |   |  |  |
| LIST                                                               |                                                     |             |       |              |   |  |  |
| 150 Opening ASCII mode data connection for directory listing.      |                                                     |             |       |              |   |  |  |
| ZZO Iranster comple                                                | 16.<br>(†正常:数字1.:ま1)                                | .t- (0 B    | utael |              |   |  |  |
| アイルー見の取得は正市税 J U & U C, W Dyido)                                   |                                                     |             |       |              |   |  |  |
| ローカル 選択0個 (0 E                                                     | ローカル 選択0個(0 Bytes) ローカル空 29593.02M Brtes 転送待ちファイル0個 |             |       |              |   |  |  |

⑦ WEBサーバとの接続が完了すると左図のような画面になります。
 左側はお客さまのパソコン内です。
 右側は弊社のWEBサーバ内です。

|                      | タウンロード(D)                                               | Ctrl+D                       | $\left  \begin{array}{c c} U_8^8 & S^{\frac{3}{2}} & E_\infty \end{array} J_{\mathrm{tr}} & U_8^{\frac{3}{2}} \end{array} \right $ | 以 薫 北   ぴ   ! | 11 🎹 😫 | 0      |
|----------------------|---------------------------------------------------------|------------------------------|----------------------------------------------------------------------------------------------------|---------------|--------|--------|
|                      | アップロード(U)<br>名前を変えてタワンロード(O)                            | Ctrl+U                       | a 🗃 /public.html                                                                                                    | <b>D</b> #    | ++ / 7 | -      |
| imagi<br>index       | 名前を変えてアップロード(P)<br>名前を指定してダウンロード(G)<br>ファイルとしてダウンロード(F) |                              | 243                                                                                                    | L13           | 912    | CE-R A |
| mac.l                | ミラーリングアップロード(M)<br>ファイル容量計算(Z)<br>ミラーリングダウンロード(L)       | Ctrl+Shift+U<br>Ctrl+Shift+D |                                                                                                    |               |        |        |
| Cesc.r               | 削除(R)                                                   | Cel                          |                                                                                                    |               |        |        |
|                      | 名前変更(N)<br>属性変更(A)                                      | Ctrl+N<br>Ctrl+T             |                                                                                                    |               |        |        |
|                      | フォルダ作成(K)                                               | Ctrl+K                       |                                                                                                    |               |        |        |
| IOT                  | 任意のコマンド(C)                                              |                              |                                                                                                    |               |        | •      |
| 0 Opern<br>6 Transfe | graden moder data connection<br>er complete.            |                              | sting.                                                                                                    |               |        |        |
| アイルー                 | -覧の取得は正常終了しました                                          | . (9 bytes)                  |                                                                                                    |               |        |        |

| 👦 b-net(任意の名前)                 | (*) - FFFTP                                             | x |
|--------------------------------|---------------------------------------------------------|---|
| 接続( <u>E)</u> コマンド( <u>C</u> ) | ブックマーク(B) 表示(⊻) ツール(I) オプション(Q) ヘルプ(H)                  |   |
| ¥ 🗶 🗶 + 🛧                      | 🛉 🗙 🛥 🖦 🖪 🖲 🝓 Sỹ Eo Ja Uỹ Uệ Sỹ Eo Ja Uỹ Uệ 🋲 🎶 🝼 💠 🏭 😫 | 8 |

| A state in the second second secon |                  |             |             |                    |               |        |
|----------------------------------------------------------------------------------------------------|------------------|-------------|-------------|--------------------|---------------|--------|
|                                                                                                    |                  |             | -           | 📄 🔛 🎽 🖉 public htm | A             |        |
| 名前                                                                                                    | 日付               | サイズ         | 種類          | 名前                 | 日付            | サイズ 種類 |
| images                                                                                                    | 2012/09/14 18    | <dir></dir> |             | index.html         | 2012/09/20 7: | 0 ht   |
| index.html                                                                                                    | 2012/09/14 18    | 0           | ht          |                    |               |        |
| information.html                                                                                                    | 2012/09/14 18    | 0           | ht          |                    |               |        |
| mac.html                                                                                                    | 2012/09/14 18    | 0           | ht          |                    |               |        |
| ) pc.html                                                                                                    | 2012/09/14 18    | 0           | ht          |                    |               |        |
| test.html                                                                                                    | 2012/09/14 18    | 0           | ht          |                    |               |        |
|                                                                                                    |                  |             |             |                    |               |        |
|                                                                                                    |                  |             |             |                    |               |        |
|                                                                                                    |                  |             |             |                    |               |        |
|                                                                                                    |                  |             |             |                    |               |        |
|                                                                                                    |                  |             |             |                    |               |        |
| LIST<br>ID Operation ASOUT and                                                                                                    |                  |             | dia a dia a | Table a            |               |        |
| The second second second second second second second second second second second second second second second se                                                                                                    | JUM UALA CONDECT | IOH TOT (   | ULLECTOL    | y iistiilig,       |               |        |

- ・ 右側に転送したファイルが表示されていれば
   完了です。
   すべての作業が終わったら、上図の業をクリックし
   て接続を終了します。
  - 注) トップページのファイル名は index.html もしくは、index.htm に してください。

# (3)ホームページの確認について

実際に Web ブラウザにて作成したホームページをご覧になるには…

### 登録内容のお知らせ

|   |                                                                                                    | ホームページアドレン       | FTP アカウント | パスワード   |          |  |  |  |  |
|---|----------------------------------------------------------------------------------------------------|------------------|-----------|---------|----------|--|--|--|--|
|   | http://www.b-net.kcv.jp/~kcvtaro                                                                                                    |                  |           | kcvtaro | AbCd1234 |  |  |  |  |
|   | WEB サーバー :                                                                                                    | www.b-net.kcv.jp |           |         |          |  |  |  |  |
|   |                                                                                                    |                  |           |         |          |  |  |  |  |
|   |                                                                                                    |                  |           |         |          |  |  |  |  |
|   | WEB ブラウザ                                                                                                    |                  |           |         |          |  |  |  |  |
| ٢ |                                                                                                    |                  |           |         |          |  |  |  |  |
|   | 🤗 Windows Interret Explorer                                                                                                    |                  |           |         |          |  |  |  |  |
|   | Solution State Solution (1) Solution (1) |                  |           |         |          |  |  |  |  |
|   | 🚖 お気に入り 🛛 🍰 おすすめサイト 🔻 🖉 Web スライス ギャラ 🔻                                                                                                    |                  |           |         |          |  |  |  |  |

WEB ブラウザのアドレス入力ボックスに

# http://www.b-net.kcv.jp/<sup>~</sup>お客さまの FTP アカウント

を入力し、Enter キーを押してください。